## 「名曲ナビ」アプリの更新バージョンダウンロード方法

名曲データベースの更新や使い勝手の改善などが反映された最新バージョンで名曲ナビをお楽しみください

## 1. 自動設定

この設定をONにするとアプリ更新バージョンが発行された時点で自動でデバイス内にダウンロードされます

| 「設定」をタップ                         | 「App Store」をタップ                 | 「自動ダウンロード」>「App<br>のアップロード」をON(緑)                 |  |
|----------------------------------|---------------------------------|---------------------------------------------------|--|
| 14:43I 🗢 🗖                       | ・II SoftBank 令 9:31 82% ■<br>設定 | III SoftBank  16:35 44% ■   く設定 App Store         |  |
| Settings App Store SONG NAVI (## | Touch IDとパスコード >                | 自動ダウンロード                                          |  |
|                                  | sos 緊急SOS >                     | Арр                                               |  |
|                                  | 接触通知 >                          | Appのアップデート                                        |  |
| ゲーム 音楽 ナビ地図 旅行                   | <b>こ</b> バッテリー >                | ほかのデバイスで新規購入した項目(無料を含<br>む)を自動的にダウンロードします。        |  |
| スポーツ お根子的 日本日本 二日放送              |                                 | モバイルデータ通信                                         |  |
|                                  | App Store                       | 自動ダウンロード                                          |  |
|                                  | Wallet & Apple Pay              | Appダウンロード 200 MB以上の… >                            |  |
| LINE Facebook Reminders Camera   |                                 | 200 MB未満のAppは、モバイルデータ通信を<br>使用して自動的にダウンロードできるようにし |  |
|                                  | <b>?</b> パスワード >                | ます。                                               |  |
|                                  | 🖂 メール >                         | ビデオの自動再生 Wi-Fiのみ >                                |  |
|                                  | ④ 連絡先 >                         | App Storeで、Appのプレビュービデオを自動<br>的に再生します。            |  |

2. 手動設定

自動設定をOFFにするとアプリ更新バージョンが発行された時点で通知があり、次の手順で 手動でデバイス内にダウンロードします

| 「AppStore」をタップ | 更新待ちの数を表示した人                                        | 更新待ちのアプリのリストか                        | 「全てをアップデート」を選 |
|----------------|-----------------------------------------------------|--------------------------------------|---------------|
|                | マークをタップ                                             | ら「名曲ナビ」のアップデー                        | 択すれば、更新待ちのアプリ |
| 15:13l 🗢 🗖     | • <b>।।!</b> SoftBank <b>२</b> 7:27 <b>1</b> 100% 🐲 | <b>. III</b> SoftBank <b>२</b> 13:00 |               |

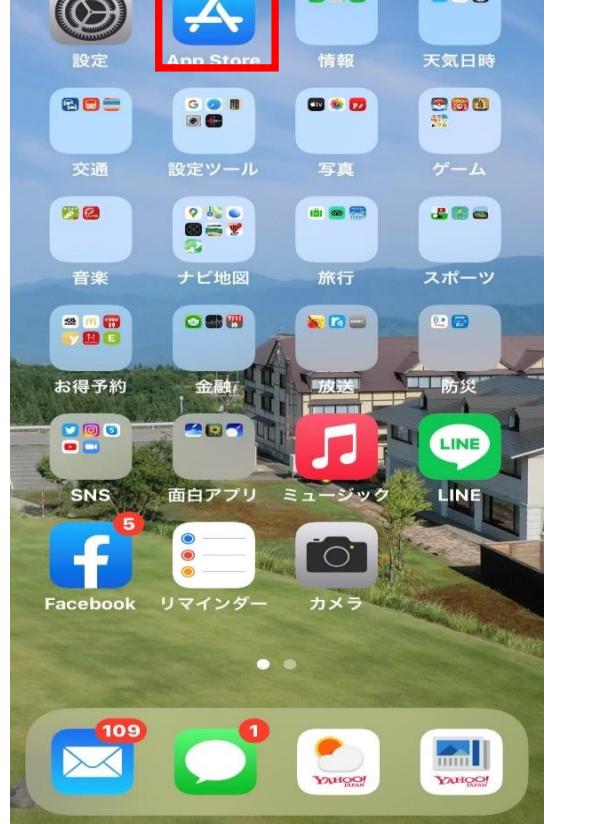

| 検索                         |
|----------------------------|
| Q ゲーム、App、ストーリーなど          |
| 見つける                       |
| ポイント                       |
| 人気ゲーム                      |
| 百人一首                       |
| 赤シート                       |
| あなたにおすすめ                   |
| <b>群衆都市</b><br>本物のごった返し 入手 |
| ■                          |

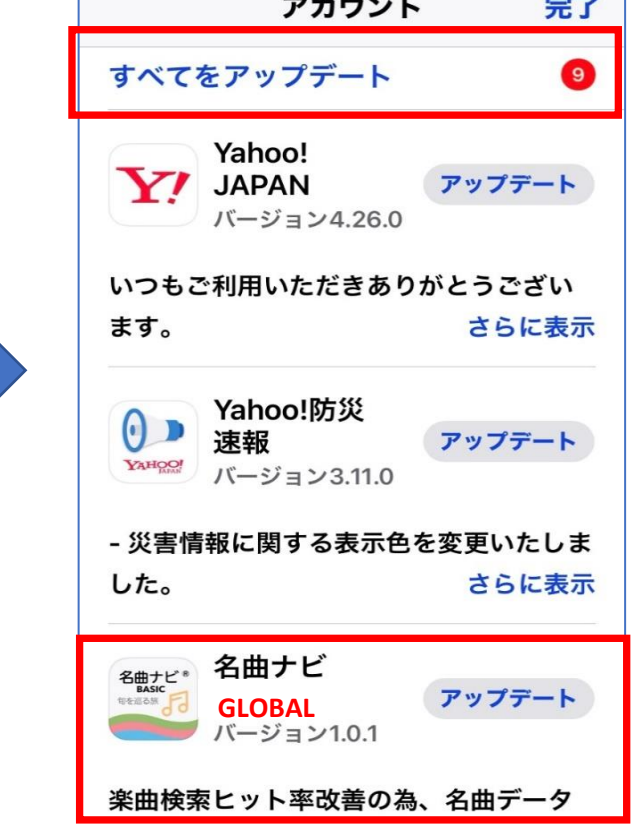

.ıll 🗟 🔲

3. 現在のバージョン確認

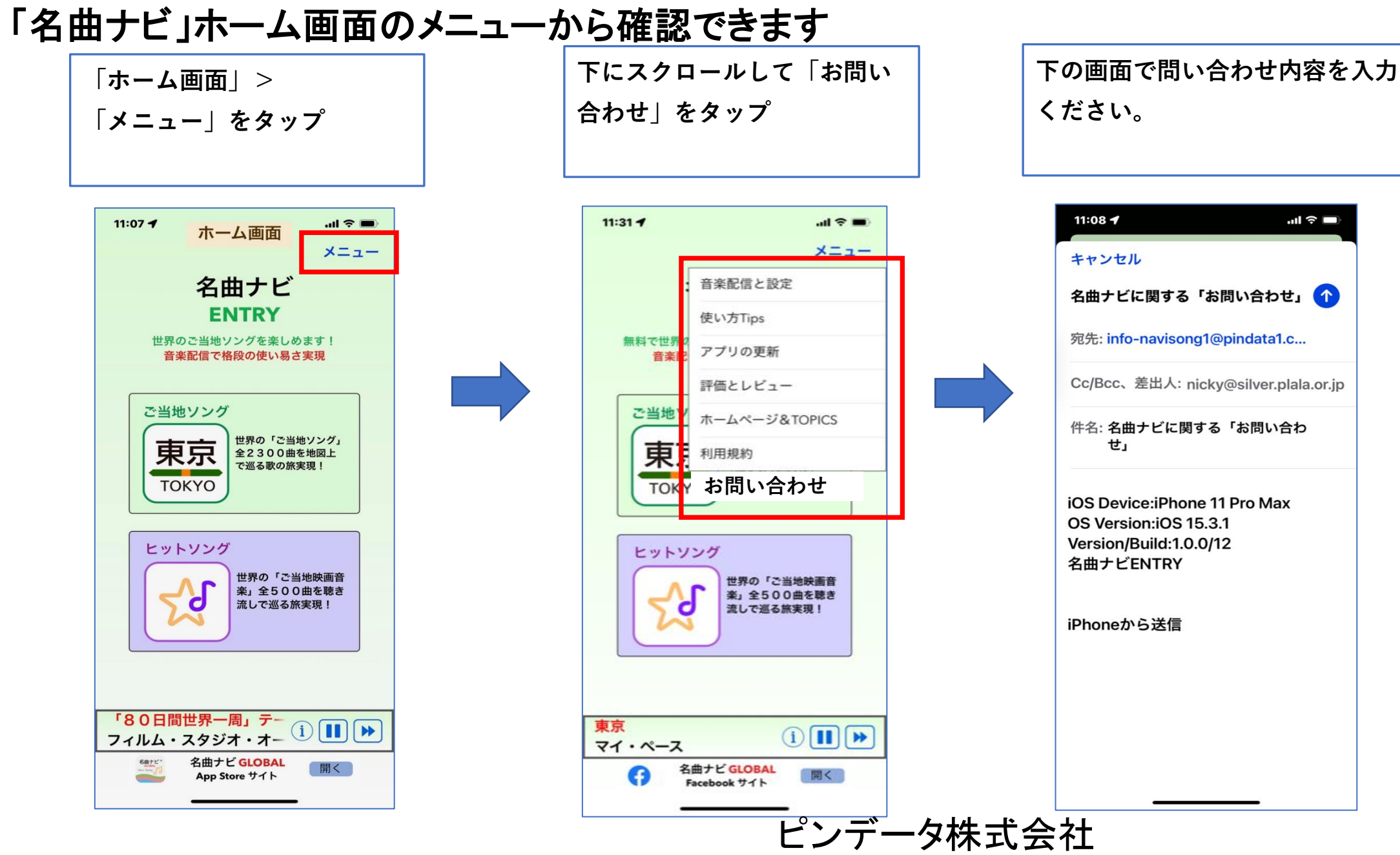